# คู่มือการส่งงานไปยังทีม MA TRUE ผ่านระบบ BMS

| วัตถุประสงค์ :                                                                                  | 2 -  |
|-------------------------------------------------------------------------------------------------|------|
| เริ่มต้นใช้งาน :                                                                                | 2 -  |
| 1. เมนู "ค้นหาประวัติลูกค้า"                                                                    | 3 -  |
| 1.1 เบอร์ประสานงานทีม MA True แยกตามยี่ห้อชุมสาย                                                | 4 -  |
| 1.2 วิธีแก้ยี่ห้อชุมสาย หากข้อมูลเดิมไม่ถูกต้อง                                                 | 4 -  |
| 1.3 เมนูย่อย "แก้ไขชื่อที่อยู่"                                                                 | 5 -  |
| 1.4 เมนูย่อย "การเรียกออก OCR"                                                                  | 5 -  |
| 1.5 เมนูย่อย "บริการพิเศษ NS"                                                                   | 6 -  |
| 1.6 เมนูย่อย "ระงับการโทรออก" / "ระงับโทรเข้าออก" / "ยกเลิกบริการ" / "ต่อสายคืน" / "ถอนเลขหมาย" | 7 -  |
| 1.7 เมนูย่อย "Hunting"                                                                          | 7 -  |
| 1.8 เมนูย่อย "Announcement"                                                                     | 9 -  |
| 1.9 เมนูย่อย "ประวัติดำเนินการ"                                                                 | 10 - |
| 1.10 เมื่อทีม MA TRUE ไม่สามารถดำเนินการให้ท่านได้                                              | 10 - |
| 2. เมนู "เพิ่มลูกค้าใหม่"                                                                       | 11 - |
| 3. เมื่อต้องการยกเลิกเลขหมายแต่ค้นหาประวัติลูกค้าแล้วไม่พบข้อมูลที่ต้องการ                      | 11 - |

## วัตถุประสงค์ :

เพื่อใช้ส่งงานไปยัง MA TRUE ในธุรกรรมต่างๆ ของบริการบนเลขหมายประจำที่ (Fixed Line) ที่ทีโอทีรับมอบมา จากบริษัททรู คอร์ปเรชั่น แทนการรับส่งงานทาง e-mail

บริษัท MA TRUE มีดังนี้

1. บริษัท เอ็ม เค เอส เอส จำกัด

2. บริษัท เอ็นอีซี คอร์ปอเรชั่น (ประเทศไทย) จำกัด

- 3. บริษัท ออลไรท์ คอมบิเนชั่น เซ็นทริก
- 4. บมจ.ทีโอที

ดูแลชุมสายยี่ห้อ Siemens ดูแลชุมสายยี่ห้อ NEC ดูแลชุมสายยี่ห้อ AT&T ดูแลชุมสายยี่ห้อ Huawei

# ข้อตกลงเบื้องต้น :

- ใช้โปรแกรม Chrome ในการเรียกใช้ระบบ BMS ในเมนูเหล่านี้ หากใช้โปรแกรม IE บางเมนูจะเลือกไม่ได้

- จะใช้งานระบบ BMS เพื่องานนี้ชักระยะหนึ่งเท่านั้น จนกว่าข้อมูลเลขหมาย TRUE จะอยู่ในระบบงานหลักของการ ให้บริการเลขหมายโทรศัพท์ประจำที่ของทีโอที สมบูรณ์

# เริ่มต้นใช้งาน :

- 1. เข้า Web BMS ที่ URL http://bms.intra.tot.co.th
- 2. เลือก เข้าสู่ระบบ > ใส่ รหัสผู้ใช้/รหัสผ่าน/เบอร์ติดต่อ
  - รหัสผู้ใช้ = รหัสพนักงานของท่าน 8 หลัก
  - รหัสผ่าน = ระบบได้กำหนดค่าเริ่มต้นเป็นตัวเลขวันเดือนปีเกิดของท่าน 6 หลัก
    - เช่น หากท่านเกิดวันที่ 25 มีนาคม พ.ศ. 2517 รหัสผ่านของท่านคือ 250317
  - เบอร์ติดต่อ = ใส่เลขหมายติดต่อของท่าน
- 3. เลือกเมนูหลักในกลุ่ม TRUE CROP

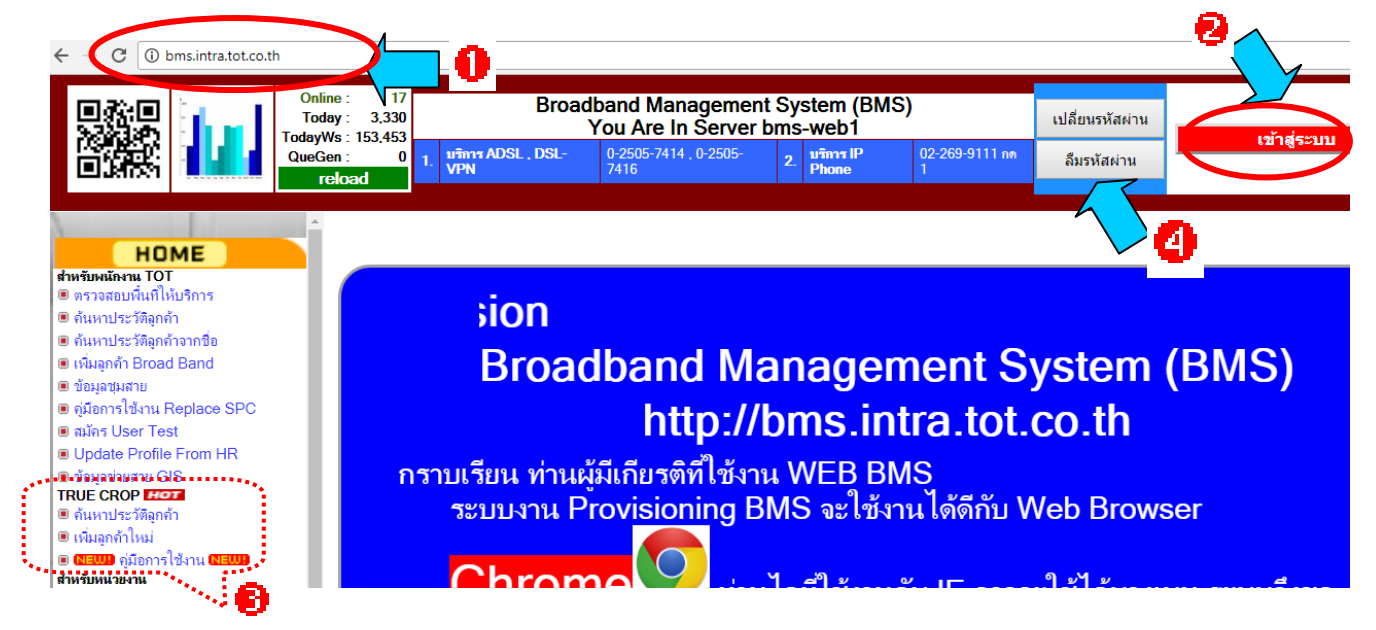

4. หากท่านลืมรหัสผ่านหรือรหัสผ่านไม่ถูกต้อง ให้กดปุ่ม ลืมรหัสผ่าน > ใส่รหัสพนักงานของท่าน > ระบบจะส่ง เฉพาะรหัสผ่านไปยัง email TOT ของท่านทันที

## 1. เมนู "ค้นหาประวัติลูกค้า"

- 1. เลือกเมนู ค้นหาประวัติลูกค้า
- 2. ใส่เลขหมายที่ต้องการค้นหา กดปุ่มค้นหา (ระบบจะแสดงเลขหมายที่มีเมื่อท่านป้อนตัวเลขเพียง 3 หลัก)

| HOME                                                 |                                |                      | อ้าหาประวั                  | ัติลูกก้า    |       |                  |
|------------------------------------------------------|--------------------------------|----------------------|-----------------------------|--------------|-------|------------------|
| าหรับพนักงาน TOT<br>) ตรวจสอบพื้นที่ไห้บริการ        |                                | ลขหมาย :             | 02873 ค้นห                  |              | 2     | แก้ไขชื่อที่อยู่ |
| ) ดันหาประวัติจุกค้า<br>) ดับแหน่ระวัติจุกด้าวากชื่อ | เลขหมาย :                      |                      | 028730003                   |              | -     | การเรียกออก OC   |
| เพิ่มลูกค้า Broad Band                               | ชอ :<br>ที่อยู่ :              |                      | 028730010                   |              |       | บริการพิเศษ NS   |
| ขอมูลขุ่มสาย<br>คู่มือการใช้งาน Replace SPC          | จังหวัด :                      |                      | 028730013                   | รหัสไปรษณีย์ | :     | ระงับการโทรออก   |
| สมัคร User Test<br>Update Profile From HR            | ชุ่มสาย :                      |                      | 028730014 j <sub>ivia</sub> | :            | •     | ระงับโทรเข้าออก  |
| ข้อมูลข่ายสาย GIS                                    | ศูนย์ฯ :                       |                      | 028730015                   | เบอร์ประสาน  | งาน   | ยกเลิกบริการ     |
| กั้นหาประวัติลูกค้า                                  | เดเบิลต้นทาง<br>เส้นที่ ดู่ที่ | <sup>ม</sup> เส้นที่ | 028730016 🔐                 | eSide        | dSide | ต่อสายคืน        |
| NEWD คู่มือการใช้งาน NEWD                            |                                |                      | 028730019                   |              |       | ถอนเลขหมาย       |
| <b>งรบหนวยงาน</b><br>สุนย์บริการลูกค้า               | Sanue :<br>OCR :               |                      | 028730020                   |              |       | Hunting          |
| สือสัญญาณ Config<br>SMC & NMS Config                 | NS :                           |                      | 028730025                   |              |       | CenTrex          |
| Soft Management<br>Project Owner                     |                                |                      | 028730026                   |              |       | Announcemen      |

3. ตัวอย่าง เลขหมาย 028780015

ระบบจะแสดงข้อมูล

- 1. ระบบจะแสดงข้้อมูลลูกค้า คือ เลขหมาย , ชื่อ , ที่อยู่ , จังหวัด , รหัสไปรษณีย์ , ชุมสาย , ยี่ห้อ , ศูนย์บริการ
- 2. ข้อมูลคู่สายเคเบิล
- 3. สถานะ เช่น เปิดใช้บริการ , ยกเลิกบริการ , ระงับใช้ชั่วคราว
- 4. OCR คือ ประเภทการเรียกออก
- 5. NS คือ บริการพิเศษ
- 6. เมนูย่อย
- 7. หากมีงานค้าง ระบบจะแสดงสถานะงานค้างในบรรทัดล่างสุด

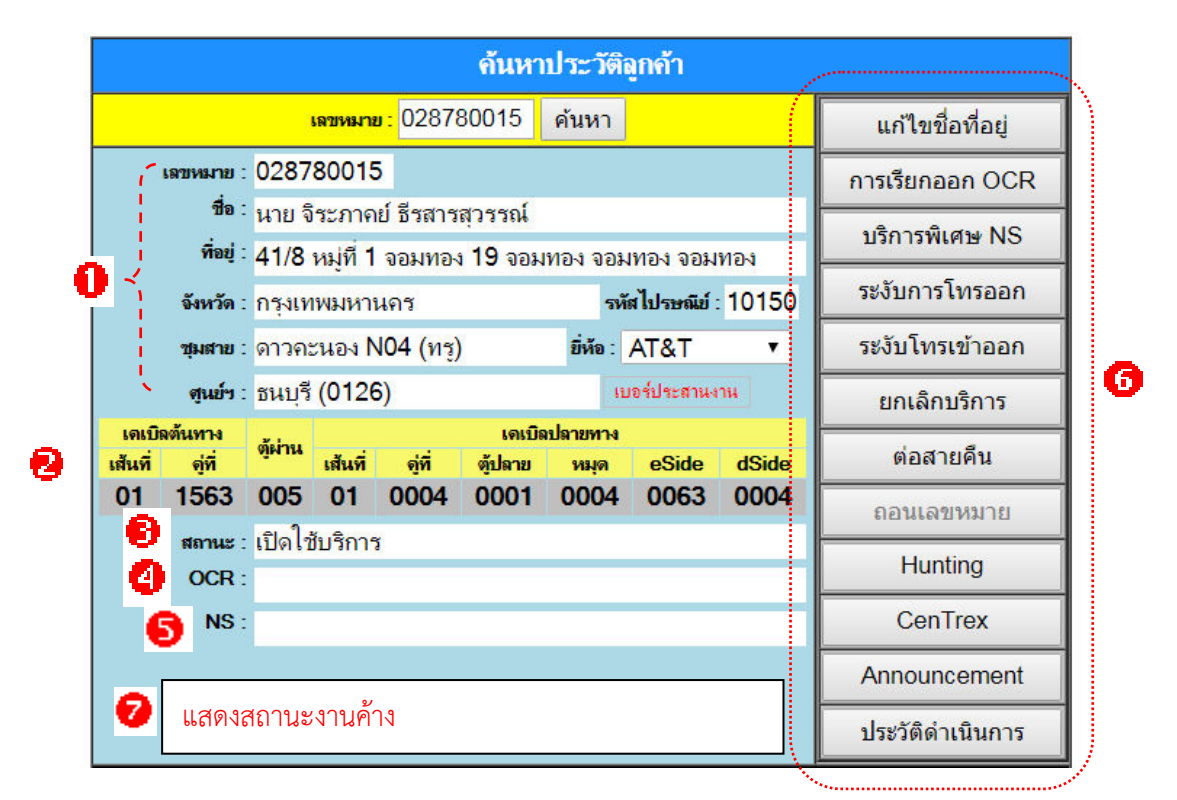

# 1.1 เบอร์ประสานงานทีม MA True แยกตามยี่ห้อชุมสาย

|         | Clic      | k ປຸ່ມເ | บอร์เ     | ไระสาน                | เงาน ใเ               | เหน้าค้เ      | เหาประ          | ะวัติลูกค้า | ו                       |                 |                   |                                |         |  |  |
|---------|-----------|---------|-----------|-----------------------|-----------------------|---------------|-----------------|-------------|-------------------------|-----------------|-------------------|--------------------------------|---------|--|--|
|         | ดูเบ      | อร์ติดเ | ต่อให้    | สัมพันธ์              | กับยี่ห้อ             | ชุมสาย        | ชื่อ<br>อุปกรณ์ | í           | ชื่อ บริษัทฯ Admin      | เบอร์ติดต่อ     |                   |                                |         |  |  |
|         |           |         |           |                       | ด้นหา                 | ประวัติเ      | Siemens         | บริษัท      | 1 เอ็ม เค เอส เอส จำกัด | 0-2982-<br>9877 |                   |                                |         |  |  |
|         |           | ı       | ฉขหมา     | <mark>ı:</mark> 02878 | 80015                 | ค้นหา         |                 |             |                         | 0-2955-<br>0005 |                   |                                |         |  |  |
| 1       | เลขหมาย : | 0287    | 80015     | 5                     |                       |               |                 |             | Γ.                      |                 |                   |                                | 0-2955- |  |  |
|         | ชื่อ :    | นาย จิ  | ระภาค     | ย์ ธีรสาร             | สุวรรณ์               |               |                 |             | H                       | NEC             | บริษัท เอ็นอิชิ เ | ลอร์ปอเรชั่น (ประเทศไทย) จำกัด | 0164    |  |  |
|         | ที่อยู่ : | 41/8    | หมู่ที่ 1 | จอมทอง                | <mark>่ 19</mark> จอม | ทอง จอม       | เทอง จอม        | ทอง         |                         |                 |                   |                                | 0165    |  |  |
|         | จังหวัด : | กรุงเท  | พมหา      | นคร                   |                       | รทั           | สไปรษณีย์       | 10150       |                         |                 |                   |                                | 0-2955- |  |  |
|         | ชุ่มสาย : | ดาวคะ   | ณอง N     | 104 (ทร)              | ř                     | ยี่ห้อ :      | AT&T            | •           |                         |                 |                   | 0100                           |         |  |  |
|         | สนย์ฯ :   | ธนบรี   | (0126     | 5)                    |                       | - <b>/</b> 11 | เอร์ประสานง     | กน          | F                       | AT&T            | บบริษัท อ         | อลไรท์ คอมบิเนชั่น เช็นทริก    | 0-2955- |  |  |
| เดเบิ   | ลด้นทาง   |         |           |                       | ເດເບີຣ                | มปลายทาง      |                 |             |                         |                 |                   | <i></i>                        | 0-2196- |  |  |
| เส้นที่ | ดู่ที่    | ตู้ผ่าน | เส้นที่   | ดู่ที่                | ตุ้ปลาย               | หมุด          | eSide           | dSide       |                         | Huawei          |                   | บมจ.ทีไอที                     | 2000    |  |  |
| 01      | 1563      | 005     | 01        | 0004                  | 0001                  | 0004          | 0063            | 0004        |                         | ถอนเลข          | เหมาย             |                                |         |  |  |
|         | สถานะ :   | เปิดใช้ | ใบริการ   | í                     |                       |               |                 |             | -                       | Hunt            | ing               |                                |         |  |  |
|         | OCR :     |         |           |                       |                       |               |                 |             |                         | Tiunt           | ing               |                                |         |  |  |
|         | NS :      |         |           |                       |                       |               |                 |             |                         |                 | CenTrex           |                                |         |  |  |
|         |           |         |           |                       |                       |               |                 |             | Annound                 | ement           |                   |                                |         |  |  |
|         |           |         |           |                       |                       |               |                 |             |                         | ประวัติดำเ      | เนินการ           |                                |         |  |  |

## 1.2 วิธีแก้ยี่ห้อชุมสาย หากข้อมูลเดิมไม่ถูกต้อง

หากพบว่าข้อมูลยี่ห้อชุมส<sup>้</sup>ายในระบบไม่ถูกต้อง ท่านสามารถคลิ๊กเปลี่ยนยี่ห้อได้ ที่ช่องยี่ห้อ (โดยกดปุ่ม Drop Down List แล้วเลือกได้เลย) ระบบจะบันทึกเป็นยี่ห้อใหม่ทันที และจะเก็บประวัติผู้ดำเนินการไว้

|                   |                    |                 |                  |                       | ด้นหา             | ประวัติ          | โลกค้า  |   |                  |
|-------------------|--------------------|-----------------|------------------|-----------------------|-------------------|------------------|---------|---|------------------|
|                   |                    |                 | เลขหมาง          | <mark>u:</mark> 02878 | 80015             | ค้นหา            |         |   | แก้ไขชื่อที่อยู่ |
|                   | เฉขหมาย :          | 0287            | 80015            | 5                     |                   |                  |         |   | การเรียกออก OCR  |
|                   | ชื่อ :<br>ที่อย่ : | นาย จิ<br>//1/8 | ระภาค<br>แปลี่ 1 | ย์ ธีรสาร<br>วอบหอ    |                   | บริการพิเศษ NS   |         |   |                  |
|                   | จังหวัด :          | า 1/0<br>กรุงเท | พมหาเ            | นคร                   | 0150              | ระงับการโทรออก   |         |   |                  |
|                   | ชุมสาย :           | ดาวคะ           | ะนอง N           | 104 (ทรฺ)             | )                 | ยี่ห้อ :         | AT&T    | • | ระงับโทรเข้าออก  |
|                   | สุนย์ฯ :           | ธนบุรี          | (0126            | 6)                    |                   |                  | AT&T    |   | ยกเลิกบริการ     |
| เดเบิย<br>เส้นที่ | ลต้นทาง<br>อู่ที่  | ตู้ผ่าน         | เส้นที่          | จู่ที่                | เคเบิย<br>ตู้ปลาย | ลปลายทาง<br>หมุด | HUAWEI  |   | ต่อสายคืน        |
| 01                | 1563               | 005             | 01               | 0004                  | 0001              | 0004             | SIEMENS |   | ถอนเลขหมาย       |
|                   | สถานะ :<br>OCR -   | เปิดไว้         | <u>ใบริการ</u>   | ĭ                     |                   | \<br>            | NEC     |   | Hunting          |

## 1.3 เมนูย่อย "แก้ไขชื่อที่อยู่"

กดปุ่ม เมนูย่อย แก้ไขชื่อที่อยู่

ใส่ข้อมูลใหม่ตามที่ต้องการ > กดปุ่มแก้ไข \* ข้อมูลที่แก้ไขแล้วนี้ ไม่ได้ส่งข้อมูลต่อไประบบอื่น เป็นเพียงแก้ไขในระบบ BMS เท่านั้น \*

| ค้นหาประวัติลูกค้า |                  |         |           |           |                           |       |              |                                  |                                         |  |  |
|--------------------|------------------|---------|-----------|-----------|---------------------------|-------|--------------|----------------------------------|-----------------------------------------|--|--|
|                    |                  | j.      | เลขหมาะ   | 1: 0287   | 80015                     | ค้นเ  | หา           |                                  | แก้ไขชื่อที่อยู่                        |  |  |
| 1                  | เลขหมาย :        | 0287    | 80015     | 5         |                           |       |              | การเรียกออก OCR                  |                                         |  |  |
|                    | ชื่อ :           | นาย จิ  | ระภาค     | ย์ ธีรสาร | สุวรรณ์                   |       |              | ມຣິດວຣພີເຫຍ NS                   |                                         |  |  |
|                    | ที่อยู่ :        | 41/8    | หมู่ที่ 1 | จอมทอง    | <mark>ง 19</mark> จอม     | _     | 1            |                                  |                                         |  |  |
|                    | จังหวัด :        | กรุงเท  | เพมหาเ    | เคร       |                           |       |              | u                                | เก้ไขชื่อที่อยู่ลูกด้า                  |  |  |
|                    | ชุมสาย :         | ดาวคะ   | ะนอง N    | 104 (ทรู) | )                         | ยิ่ง  | ชื่อ         | ชื่อ นาย จิระภาคย์ ธีรสารสุวรรณ์ |                                         |  |  |
|                    | สุนย์ฯ :         | ธนบุรี  | (0126     | 5)        |                           |       | <i>.</i>     |                                  | //                                      |  |  |
| เดเบิ<br>เส้นตี่   | ลต้นทาง<br>ล่ที่ | ตู้ผ่าน | เส้นตี่   | a.        | เ <b>ดเบิ</b> เ<br>ต้ปลาย | ลปลาย | ทอยู         | 41/8 ห<br>จอมทอง                 | เมู่ที่ 1  จอมทอง 19 จอมทอง<br>⊨ จอมทอง |  |  |
| 01                 | 1563             | 005     | 01        | 0004      | 0001                      | 00    |              |                                  |                                         |  |  |
|                    | สถานะ :          | เปิดใช่ | วับริการ  | 1         |                           |       |              |                                  | /                                       |  |  |
|                    | OCR :            |         |           |           |                           |       | จังหวัด      | กรุงเทพม                         | มหานคร                                  |  |  |
|                    | NS :             |         |           |           |                           |       | รหัสไปรษณีย์ | 10150                            | M                                       |  |  |
|                    |                  |         |           |           |                           |       |              |                                  | แก้ไข                                   |  |  |
|                    |                  |         |           |           |                           |       |              |                                  | ประวัติดำเนินการ                        |  |  |

## 1.4 เมนูย่อย "การเรียกออก OCR"

กดปุ่ม เมนูย่อย การเรียกออก OCR

- เลือกประเภทการเรียกออกที่ต้องการ > กดปุ่มนี้เพื่อแก้ไขการเรียกออก
- \* การเรียกออก OCR เรียกได้เพียง 1 แบบเท่านั้น \*

|                                                      | ค้นหาประวัติลูกก้า                     |        |              |                       |                 |         |                                |                                               |  |  |  |  |  |
|------------------------------------------------------|----------------------------------------|--------|--------------|-----------------------|-----------------|---------|--------------------------------|-----------------------------------------------|--|--|--|--|--|
|                                                      |                                        | j.     | เลขหมาย      | <mark>):</mark> 02878 | 80015           | ค้นา    | หา                             | แก้ไขชื่อที่อยู่                              |  |  |  |  |  |
| เลขหมาย : <mark>028780015</mark>                     |                                        |        |              |                       |                 |         |                                | การเรียกออก OCR                               |  |  |  |  |  |
| ชื่ <sup>อ :</sup> นาย จิระภาคย์ ธีรสารสุวรรณ์       |                                        |        |              |                       |                 |         |                                |                                               |  |  |  |  |  |
| <del>ที่อยู่</del> : 41/8 หมู่ที่ 1 จอมทอง 19 จอมทอง |                                        |        |              |                       |                 |         |                                | เรียกได้ทุกประเภท                             |  |  |  |  |  |
| <b>จังหวัด</b> : กรุงเทพมหานคร                       |                                        |        |              |                       |                 |         | 0                              | เรียกได้เฉพาะ Pin Phone 108 และเบอร์ฉุกเฉิน   |  |  |  |  |  |
|                                                      | <del>ชุมศาย</del> : ดาวคะนอง N04 (ทรู) |        |              |                       |                 |         |                                | 💿 เรียกภายในประเทศ, Audiotex                  |  |  |  |  |  |
|                                                      | <b>ตูนย</b> ่า : ธนบุรี (0126)         |        |              |                       |                 |         |                                | 🔵 เรียกภายในจังหวัด                           |  |  |  |  |  |
| เดเบิ                                                | ัลต้นทาง                               | ต้ผ่าน |              |                       | ເດເນີ           | ่ลปลา   |                                | เรียกได้ทุกประเภท, ระงับ Audiotex             |  |  |  |  |  |
| เส้นที<br>01                                         | ์ คู่ที่<br>1563                       |        | เส้นที<br>01 | ี ดู่ที<br>∩∩∩∕1      | ตู้ปลาย<br>0001 | v<br>Ol | 📃 💽 โทรศัพท์สาธารณะ (ในประเทศ) |                                               |  |  |  |  |  |
| UI                                                   | 1000                                   | - 1 ·  |              | 0004                  | 0001            |         | $\bigcirc$                     | 💿 เรียกภายในประเทศ, Audiotex, 007, 008        |  |  |  |  |  |
|                                                      | สถานะ :                                | เปดเข  | ไบรการ       | í,                    |                 | _       | $\mathbf{O}$                   | เรียกภายในประเทศ, ระงับ Audiotex และ 007 และ  |  |  |  |  |  |
|                                                      | OCR :                                  |        |              |                       |                 | _       |                                | 008                                           |  |  |  |  |  |
|                                                      | NS :                                   |        |              |                       |                 | _       | $\odot$                        | เรียกได้ภายในรหัส                             |  |  |  |  |  |
|                                                      |                                        |        |              |                       |                 |         |                                | เรียกภายในประเทศ, Audiotex, ระงับ 007 และ 008 |  |  |  |  |  |
|                                                      |                                        |        |              |                       |                 |         | igodol                         | Internet (เหมาจ่าย)                           |  |  |  |  |  |
|                                                      |                                        |        |              |                       |                 | -       |                                | กดปุ่มนี้เพื่อแก้ไขการเรียกออก                |  |  |  |  |  |

#### 1.5 เมนูย่อย "บริการพิเศษ NS"

กดปุ่ม เมนูย่อย บริการพิเศษ NS

#### เลือก <u>เปิดใช้บริการ</u> หรือ <u>ยกเลิกบริการ</u>

เลือก บริการพิเศษ NS ที่ต้องการ

บริการพิเศษ NS เลือกได้มากกว่า 1 รายการ

ยกเว้น บริการพิเศษ NS ประเภทการเปลี่ยนเรียกเลขหมาย เลือกได้ 1 ประเภทเท่านั้น ระหว่าง

- 1. เปลี่ยนเรียกเลขหมาย (\*21) :: จะโอนไป BNumber ทันทีเมื่อมีคนโทรเข้ามา
- 2. เปลี่ยนเรียกเลขหมาย แบบสายไม่ว่าง (\*67) :: จะโอนไป BNumber เมื่อมีคนโทรเข้ามาแล้วสายไม่ว่าง
- เปลี่ยนเรียกเลขหมาย แบบไม่มีผู้รับสาย (\*61) :: จะโอนไป BNumber เมื่อมีคนโทรเข้ามาแล้วไม่มีผู้รับสาย ประมาณ 56 กริ๊ง
- BNumber หรือ เลขหมายที่ต้องการให้เปลี่ยนเรียกไป นั้น
  - > ไม่จำเป็นต้องใส่ก็ได้ เพราะลูกค้าสามารถกำหนดและเปลี่ยนแปลงเองได้จากเครื่องโทรศัพท์ของลูกค้าเอง
  - > แต่หากลูกค้าโทรศัพท์เสีย ไม่สามารถกดเปลี่ยนเลขหมายจากเครื่องได้ ก็จำเป็นต้องระบุ BNumber ให้
- ลูกค้า ซึ่งสามารถระบุได้ ในช่อง

บริการพิเศษ NS บางบริการมีค่าใช้จ่าย ให้ตรวจสอบอัตราค่าบริการด้วยนะคะ

|                               | เลขหมา         | <mark>u :</mark> 02878 | 30015        | ว่ ค้ | ันหา                                        |                 | ι              | เก้ไขชื่อที่อยู่ | 1  |   |  |
|-------------------------------|----------------|------------------------|--------------|-------|---------------------------------------------|-----------------|----------------|------------------|----|---|--|
| เฉขหมาย :                     | 02878001       | 5                      |              |       |                                             |                 | การ            | เรียกออก OCR     |    |   |  |
| ชื่อ :                        | นาย จิระภาศ    | เป์ ชีรสารเ            | สุวรรถ       | ú     |                                             |                 | 115            | การพิเศษ NS      |    | L |  |
| ที่อยู่ :                     | 41/8 หมู่ที่ 1 | จอมทอง                 | 19 จ         | อมทอ  | ง จอมทอง                                    | า จอมทอง        |                |                  | Y  |   |  |
| จังหวัด :                     | กรุงเทพมหา     | นคร                    |              | 0     | :เปิดใช้เ                                   | มริการ 🔵        | : ຍຸກເລີກນ     | ริการ            |    |   |  |
| ชุ่มสาย :                     | ดาวคะนอง 🛚     | ง04 (ทรู)              | İ            |       |                                             |                 | (* <b>0</b> 1) |                  |    |   |  |
| สุนย์ฯ :                      | ชนบุรี (0126   | 5)                     |              |       | เบิดยนเจ                                    | 81169/01/164 18 | (21)           |                  |    |   |  |
| เดเบิลต้นทาง<br>เส้นตี่ ค่ตี่ | ตู้ผ่าน        | ೆಗೆ                    | เต<br>เต้ปอง |       | เปลี่ยนเรียกเฉขหมาย แบบสายไม่ว่าง (*67)     |                 |                |                  |    |   |  |
| 01 1563                       | 005 01         | 0004                   | 000          |       | เปลี่ยนเรียกเฉขหมาย แบบไม่มีผู้รับสาย (*61) |                 |                |                  |    |   |  |
| สถานะ :                       | เปิดใช้บริกาช  | ĩ                      |              |       | เลขหมาย                                     | มย่อ            |                |                  |    |   |  |
| OCR :                         |                |                        |              |       | เลขหมาย                                     | ขหมายด่วน       |                |                  |    |   |  |
| NS :                          |                |                        |              |       | จำกัดกา                                     | รเรียกออก       |                |                  |    |   |  |
|                               |                |                        |              |       | เรียกซ้ำอัตโนมัติ                           |                 |                |                  |    |   |  |
|                               |                |                        |              |       | ประชุมท                                     | างโทรศัพท์      |                |                  |    |   |  |
|                               |                |                        |              |       | รับสายเรียกซ้อน                             |                 |                |                  |    |   |  |
|                               |                |                        |              |       | เฉขหมายโทรเข้า                              |                 |                |                  |    |   |  |
|                               |                |                        |              |       |                                             | กดปุ่มนี้       | เพื่อแก        | ไขบริการพิเศ     | 1ษ |   |  |

## 1.6 เมนูย่อย "ระงับการโทรออก" / "ระงับโทรเข้าออก" / "ยกเลิกบริการ" / "ต่อสายคืน" / "ถอนเลขหมาย"

|                  |                  |        |                |                      | ด้นหา            | ນ <u>ໄ</u> ລະ ວັດີ | ลูกด้า                  |       |                  |
|------------------|------------------|--------|----------------|----------------------|------------------|--------------------|-------------------------|-------|------------------|
|                  |                  | 9      | เลขหมา         | <mark>a:</mark> 0287 | 80015            | ด้นหา              |                         |       | แก้ไขชื่อที่อยู่ |
|                  | เดขหมาย :        | 0287   | 8001           | 5                    |                  |                    |                         |       | การเรียกออก OCR  |
|                  | Se:              | นาย จึ | ระกาศ          | บริการพิเศษ NS       |                  |                    |                         |       |                  |
|                  | มังหวัด -        | 41/8   | หมุด 1<br>พมหว | จอมทอง<br>นอร        | 19 991           | เทอง จอเ           | มทอง จอม<br>โสไประณ์ที่ | 10150 | ระงับการโทรออก   |
|                  | the state        | ดาวคะ  | ะนอง โ         | N04 (ng)             | (117) Đứn AT&T T |                    |                         |       | ระงับโทรเข้าออก  |
|                  | ศูณย์ฯ :         | ชนบุรี | (012           | 5)                   |                  |                    | บอร์ประสาน              | 194   | ยกเล็กบริการ     |
| เดเบิ<br>เส้นที่ | ลตันทาง<br>ค่ที่ | ญ้ผ่าน | เส้นที่        | ค่ที่                | เคเบิ<br>ดัปลาย  | ลปลายทาง<br>หมุด   | eSide                   | dSide | ด่อสายคืน        |
| 01               | 1563             | 005    | 01             | 0004                 | 0001             | 0004               | 0063                    | 0004  | ถอนเลขหมาย       |
|                  | 100              | 19-11  |                |                      |                  |                    |                         |       | ******           |

#### 1.7 เมนูย่อย "Hunting"

#### 1.7.1 การค้นหาประวัติเลขหมาย Hunting

ตัวอย่างเลขหมาย Hunting

- เบอร์นำหมู่ (Pilot Number)
- เบอร์ลูก (Extension Number) 5 เบอร์

#### 027420505

1. 027420730 , 2. 027420731 , 3. 027422112 4. 027422388 , 5. 027422389

ขกเลิก

<mark>ล้า</mark> ากัต ากัต ากัต

027422389 บริษัท พิแอนด์ทิ สยาม จำกัด

|               | เมื่อค้นหาประวัติลูกค้า<br>027420505 ระบบจะเ<br>Click ที่ตัวหนังสือสีแด<br>เบอร์ลูก ดังภาพ | จากเบอร์นำหมู่ เช่น<br>เสดงจำนวนเบอร์ลูก > ให้<br>ง > ระบบจะแสดงรายการ |   |                 |                          |
|---------------|--------------------------------------------------------------------------------------------|------------------------------------------------------------------------|---|-----------------|--------------------------|
|               | <mark>เลขพมาย :</mark> 027420505                                                           | 5 ค้นห                                                                 |   | lunting Pilot N | Number : 02742           |
| เตขทมาย :     | 027420505 Pilot(Hunt                                                                       | ing) : 5                                                               | > | เตขหมาย         | ชื่อลูก                  |
| <b>fia</b> :  | บริษัท พีแอนด์ที สยาม จำกั                                                                 | ค                                                                      |   | 027420730       | บริษัท พีแอนด์ที สยาม จ่ |
| <b>Sing</b> : | 10.12 อ่อนนช 36 สชมวิท                                                                     | สวนหลวง สวนหลวง                                                        |   | 027420731       | บริษัท พีแอนต์ที สยาม จำ |
| จังหวัด -     | กรงเทพมหานอร                                                                               | รษัสไประณัย 10250                                                      | ) | 027422112       | บริษัท พีแอนด์ที สยาม จำ |
| tudas :       | พระโขนง N02 (ทร)                                                                           | in SIEMENS Y                                                           |   | 027422388       | บริษัท พีแอนด์ที สยาม จำ |

#### เมื่อค้นหาประวัติลูกค้าจากเบอร์ลูก เช่น 027420730 ระบบจะแสดงเบอร์แม่ ดังภาพ

|               | <del>เลขหมาย :</del> 027420730 คันหา      | แก้ไขชื่อที่อยู่ |
|---------------|-------------------------------------------|------------------|
| เตขพมาย :     | 027420730 Hunting(027420505)              | การเรียกออก OCR  |
| fia :         | บริษัท พีแอนด์ที สยาม จำกัด               | มชิดอสติแสม NS   |
| ર્મેસ્ટ્રાં : | 10,12 อ่อนนุช 36 สุขุมวิท สวนหลวง สวนหลวง | Dan Iawine No    |
| จังหวัด :     | กรุงเทพมหานคร รหัสไปรษณีย์ : 10250        | ระงับการโทรออก   |
| ารุ่มสาย :    | พระโชนง N02 (ทร) ซี่พัด : SIEMENS 🔻       | ระงับโทรเข้าออก  |
| สุนย์ร :      | ชัยพฤกษ์ (0109) เมอร์ประสานงาน            | ยกเล็กบริการ     |

#### 1.7.2 การเปิดบริการ Hunting

<u>หลักการ</u>

1. สร้างเบอร์นำหมู่ (Pilot Number) ก่อน

2. สร้างเบอร์ลูก (Extension Number) โดยต้องระบุว่า เบอร์นำหมู่ของเบอร์ลูกนี้ว่าคือเบอร์อะไร เพื่อระบบจะได้ ทราบว่า เบอร์นำหมู่นั้นมีเบอร์ลูกเกาะอยู่กี่เบอร์และเป็นเบอร์อะไรบ้าง

| ตัวอย่าง ต้องการสร้างเลขหมาย Hunting โดยมี |              |
|--------------------------------------------|--------------|
| เบอร์นำหมู่ (Pilot Number) คือ             | 027560000    |
| เบอร์ลูก (Extension Number) 2 เบอร์ คือ    | 1. 027560011 |
|                                            | 2. 027560010 |
| <b>2</b> ι                                 |              |

<u>ขั้นตอนที่ 1</u> สร้างเบอร์นำหมู่ (Pilot Number) 027560000 ก่อน โดย

- 1. ค้นหาประวัติลูกค้าเบอร์ 027560000
- 2. เลือกเมนู Hunting
- 3. พิมพ์เบอร์ 027560000 ลงในช่องเลขหมายนำหมู่ (Pilot Number) , Click ปุ่ม เปิดใช้
- 4. คลิ๊กปุ่ม กดปุ่มนี้ส่งดำเนินการ
- \* สำหรับในช่องเลขหมานลูก (Extension Number) ไม่ต่องใส่อะไร \*

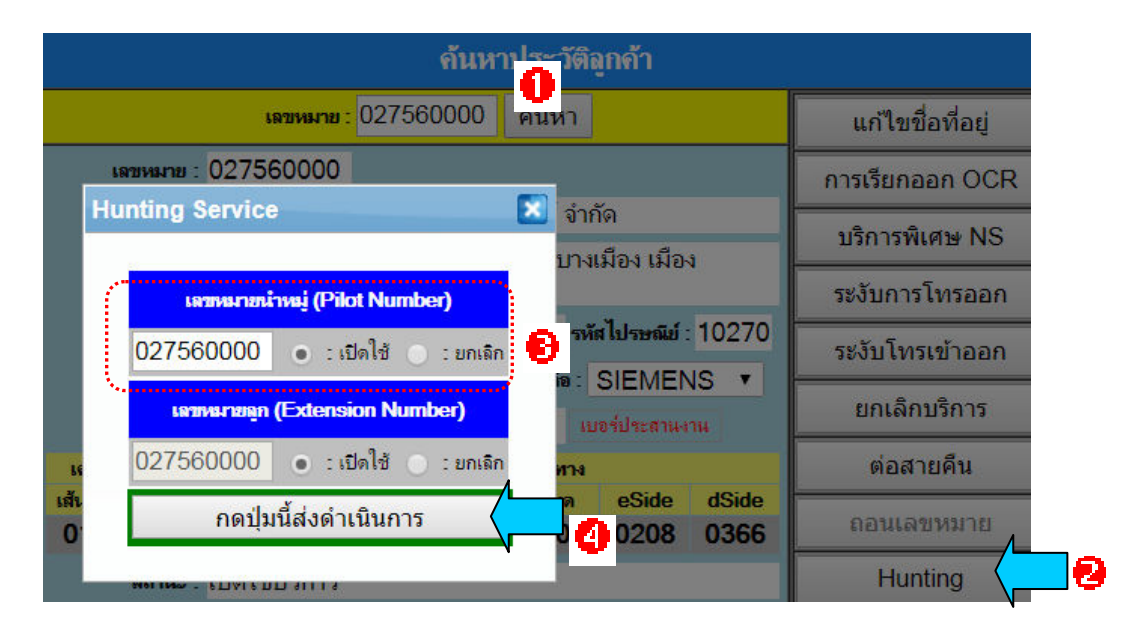

<u>ขั้นตอนที่ 2</u> สร้างเบอร์ลูก (Extension Number) 027560011

- 1. ค้นหาประวัติลูกค้าเบอร์ 02756011
- 2. เลือกเมนู Hunting
- 3. พิมพ์เบอร์ 027560000 ลงในช่องเลขหมายนำหมู่ (Pilot Number) , Click ปุ่ม เปิดใช้
  - \* เราจำเป็นต้องระบุเบอร์นำหมู่เพื่อจะได้รู้ว่าเบอร์ลูกนี้ผูกกับเบอร์นำหมู่เบอร์อะไร \*
- 4. เบอร์ 027560011 จะแสดงขึ้นอัตโนมัติในช่องเลขหมายลูก (Extension Number) , Click ปุ่ม เปิดใช้
- 5. คลิ๊กปุ่ม กดปุ่มนี้ส่งดำเนินการ
- 6. สร้างเบอร์ลูกที่เหลือให้ครบ โดยวิธีเดียวกันนี้ (13)

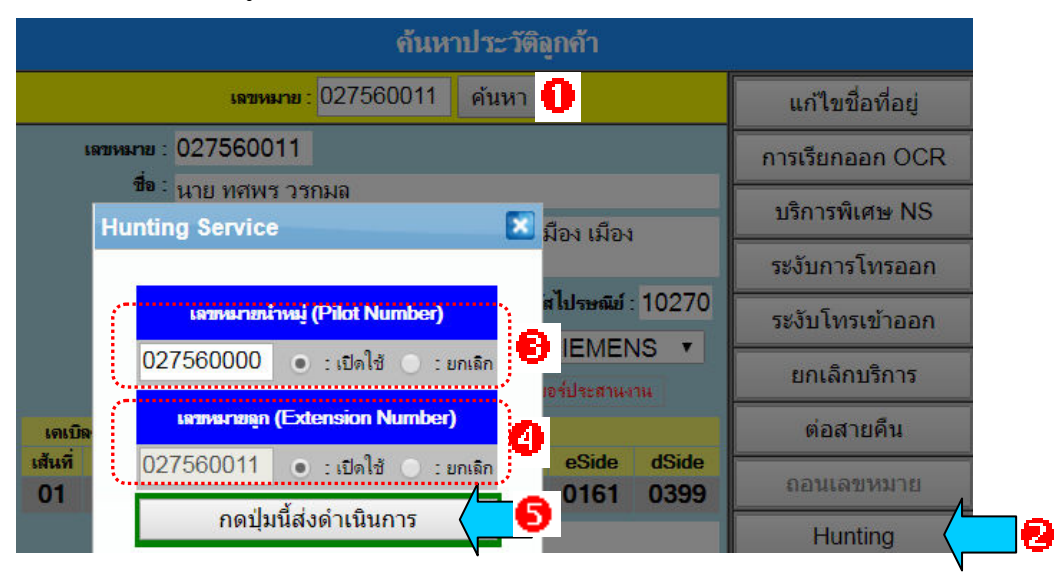

#### 1.8 เมนูย่อย "Announcement"

- 1. ค้นหาประวัติลูกค้าเบอร์ที่ต้องการทำ Announcement
- 2. เลือกเมนูย่อย Announcement
- 3. ใส่ข้อมูลสำหรับการทำ Announcement ดังนี้
  - เลือก เปิดใช้บริการ หรือ ยกเลิกบริการ หรือ เปลี่ยน BNumber

0

- ระบุ BNumber
- ระบุ จำนวนวันที่จะขอใช้บริการ

<u>เลขหมาย : 027560000 | ค้นหา</u>

4. คลิ๊กปุ่ม บันทึกข้อมูล

เลขหมาย : 027560000

บริการ Announcement จะต้องส่งงาน 2 หน่วยงาน คือ

1. MA True :: ระบบ BMS ส่งให้

รกน. และ รกภ. :: ยังพัฒนาไม่เสร็จ
 จึงขอให้ท่าน แจ้ง รกน. และ รกภ. โดยวิธี
 Manual ก่อนนะคะ... กราบขออภัย

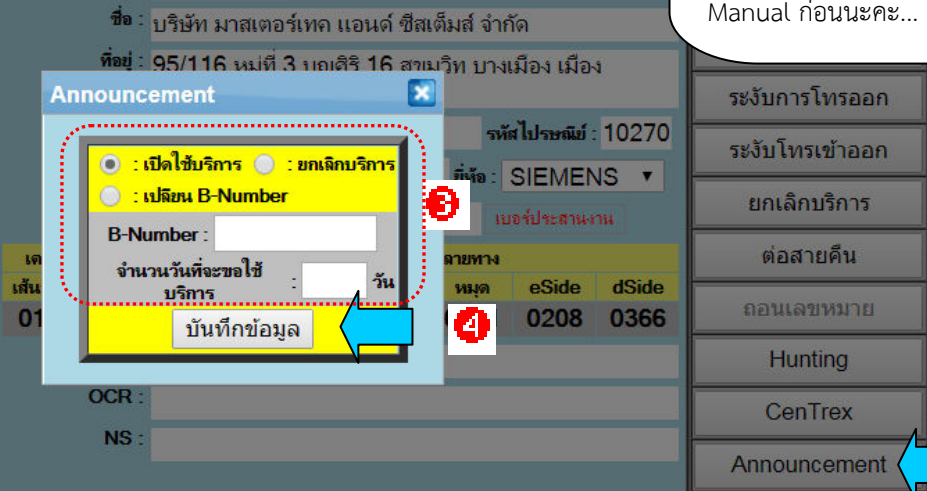

ด้นหาประวัติลกค้า

#### 1.9 เมนูย่อย "ประวัติดำเนินการ"

์สามารถดูประวัติดำเนินการของเบอร์นั้นๆ ได้จากเมนูย่อย "ประวัติดำเนินการ"

เช่น เบอร<sup>์</sup>ตัวอย่าง 026714937 ต้องการทราบวันที่และผู้สั่งงานยกเลิก ก็สามารถดูประวัติดำเนินการได้ โดยเลือก ปุ่ม เมนูย่อย "ประวัติดำเนินการ" ดังภาพ

|                  |                   | I       | เลขหม   | าย : 026 | 6714937          | ค้นหา |        |                   | แก้ไขชื่อที่อยู่       |                               |                        |  |  |
|------------------|-------------------|---------|---------|----------|------------------|-------|--------|-------------------|------------------------|-------------------------------|------------------------|--|--|
|                  | เลขหมาย :         | 0267    | 1493    | 57       |                  |       |        |                   | การเรียกออก OCR        |                               |                        |  |  |
|                  | ชื่อ :            | นาย ส   | นัน ค   | าสตร์อ   | มร               |       |        |                   |                        |                               |                        |  |  |
|                  | ทีอยู่ :          | 11/59   | ) แฟล   |          |                  | รายล  | ะเอียด |                   |                        |                               |                        |  |  |
|                  | จังหวัด :         | กรุงเท  | พมห     | ลำดับ    | ประเภทงา         | น - * | าน     |                   | ผู้สั่งงาน/วันที่      | <b>ผู้ดำเนินการ∕วันที่</b>    |                        |  |  |
|                  | ชุ่มสาย :         | คลองเ   | ตย N    |          |                  | ก่อน  | หลัง   |                   | ·                      |                               |                        |  |  |
|                  | สุนย์ฯ :          | คลองเ   | ตย (C   |          |                  |       |        |                   |                        |                               |                        |  |  |
| เดเบี<br>เส้นที่ | ลต้นทาง<br>อุ่ที่ | ตู้ผ่าน | เส้นที่ | 1        | ยกเลิก<br>บริการ |       |        | จินดาพร บุศ<br>บก | 2017-10-31<br>08:17:38 | ประเสริฐ ธำรงค์อนันต์<br>สกุล | 2017-10-31<br>14:57:41 |  |  |
| 01               | 1041              | 003     | 01      | 017      | 0 0014           | 0005  | 0441   | 0170              | ถอนเลขหมาย             |                               |                        |  |  |
|                  | สถานะ :           | ยกเลิก  | บริกา   | เร       |                  |       |        |                   | Hunting                |                               |                        |  |  |
|                  | UCR:              |         |         |          |                  |       |        |                   | ConTroy                |                               |                        |  |  |
|                  | NS :              |         |         |          |                  |       |        |                   | Centrex                |                               |                        |  |  |
|                  |                   |         |         |          |                  |       |        |                   | Announcement           |                               |                        |  |  |
|                  |                   |         |         |          |                  |       |        |                   | ประวัติดำเนินการ       |                               |                        |  |  |

### 1.10 เมื่อทีม MA TRUE ไม่สามารถดำเนินการให้ท่านได้

เมื่อทีม MA TRUE ไม่สามารถดำเนินการให้ท่านได้ จะปิดงานกลับมา โดยระบุสาเหตุ ขอให้ท่าน Click ตรวจสอบ รายละเอียด ตัวอย่างเช่น เลขหมาย 029727193 <mark>มีงานทำไม่ได้ 2 งาน</mark> คืองานต่อสายคืน เนื่องจากเบอร์ได้ต่อบริการอยู่แล้ว

|           | <mark>เลขหมาย :</mark> 0297271                | 93 ค้นห             | n                     |              | ſ                                                |                               |
|-----------|-----------------------------------------------|---------------------|-----------------------|--------------|--------------------------------------------------|-------------------------------|
| เฉขหมาย : | 029727193 ทำไม่ได้ 2                          | n                   |                       | งานยก        | เลิก                                             |                               |
| ชื่อ :    | MR STEPHEN CRAIC                              |                     | ΞY                    | งานที่ส่ง    |                                                  | <mark>สาเหตุ</mark><br>ปีะเจิ |
| ที่อยู่ : | 494/13 13 2 อาคารชุดข<br>พหลโยชิน คลองถนน สาย | ุทลีรัตน์ อา<br>ไหม | ตอสายคิน<br>ต่อสายคืน | เบอ'<br>เบอ' | ร่ ได้ตอบริการอยู่แล้ว<br>ร่ได้ต่อบริการอยู่แล้ว |                               |
| จังหวัด : | กรุงเทพมหานคร                                 |                     | รหัสไปรษ              | ณีย์ : 1022  | 0                                                |                               |
| ชุมสาย :  | หลักสี่ N08 (ทรู)                             | ยี่ห้               | a: NEC                | •            |                                                  |                               |
| สุนย์ฯ :  | หลักสี่ (0141)                                |                     | เบอร์ประส             | านงาน        |                                                  |                               |

## 2. เมนู "เพิ่มลูกค้าใหม่"

- 1. เลือกเมนูเพิ่มลูกค้าใหม่ (ในกลุ่ม TRUE CROP)
- 2. ป้อนข้อมูลลูกค้า เช่น เลขหมาย ชื่อลูกค้า ที่อยู่ ชุมสาย ยี่ห้อ (หากไม่ทราบให้ค้นหาจากเลขหมายข้างเคียง)
  - OCR การเรียกออก OCR เลือกได้เพียง 1 ประเภท
  - NS บริการพิเศษ NS เลือกได้มากกว่า 1 ประเภท
- 3. กดปุ่ม ส่งงาน

| HOME                                                                                                    | เพิ่มลูกค้าใหม่                            |                   |  |  |  |  |
|----------------------------------------------------------------------------------------------------|--------------------------------------------|-------------------|--|--|--|--|
| <mark>หรับหนักงาน TOT</mark><br>ตรวจสอบพื้นที่ไห้บริการ<br>ค้นหาประวัติอุกค้า                                                                                                    | เลขหมาย : 🗾 📕 : ไม่ต้องส่ง<br>ชื่ออูกด้า : | งงานไปที่ MA TRUE |  |  |  |  |
| กันหาประวัติลูกก้าจากชื่อ<br>พิ่มลูกก้า Broad Band<br>ข้อมูลชุมสาย                                                                                                    | ที่อยู่:                                   | / HELP            |  |  |  |  |
| <ul> <li>(มีอการใช้งาน Replace SPC)</li> <li>(มักร User Test)</li> <li>() ปุ่มปุ่มสุดขายสาย GIS</li> <li>RUE CROP</li> <li>() ข้อมูลข่ายสาย GIS</li> <li>() ข้อมูลข่ายสาย GIS</li> <li>() ข้อมูลการใช้งาน NEW!</li> <li>() กระบบรักรจุลค้า</li> <li>() สื่อสัญญาณ Config</li> <li>() SMC &amp; NMS Config</li> <li>() Soft Management</li> <li>() Project Owner</li> <li>() ฝ่ายกลยุทธ์การตลาด</li> </ul> | OCR                                        | NS                |  |  |  |  |

# 3. เมื่อต้องการยกเลิกเลขหมายแต่ค้นหาประวัติลูกค้าแล้วไม่พบข้อมูลที่ต้องการ

เมื่อต้องการยกเลิกเลขหมายแต่ค้นหาประวัติลูกค้าในระบบ BMS แล้วไม่พบข้อมูลที่ต้องการ ให้ทำการตรวจสอบ ข้อมูลในระบบ True Debt Migration ก่อน

- ถ้าไม่พบข้อมูลในระบบ True Debt Migration -> ไม่ต้องดำเนินการใดๆต่อ เพราะลูกค้าได้ยกเลิกไปแล้ว

- ถ้าพบข้อมูลในระบบ True Debt Migration -> ให้ทำการเพิ่มข้อมูลลูกค้าในระบบ BMS ก่อนโดยไม่ต้องส่งงานไป MA True แล้วจึงส่งงานยกเลิกต่อไป และดำเนินการตามขั้นตอนต่อไปนี้

## <u>ขั้นตอน</u>

- 1. ค้นหาชื่อและยี่ห้อชุมสาย จากเลขหมายข้างเคียง
- 2. เพิ่มข้อมูลลูกค้า โดยไม่ต้องส่งงานไป MA TRUE
- 3. ส่งงานยกเลิก
- <u>ตัวอย่าง</u> ต้องการเพิ่มข้อมูลลูกค้าเลขหมาย 028730004 ซึ่งข้อมูลไม่มีในระบบ BMS

<u>ขั้นที่ 1</u> ค้นหาชื่อและยี่ห้อชุมสาย จากเลขหมายข้างเคียง

1. เลือกเมนูค้นหาประวัติลูกค้า (ในกลุ่ม TRUE CROP)

2. ค้นหาเลขหมายข้างเคียง ในที่นี้คือ 028730003 ซึ่งระบบจะแสดงเลขหมายใกล้เคียงเมื่อท่านป้อนตัวเลขเพียง

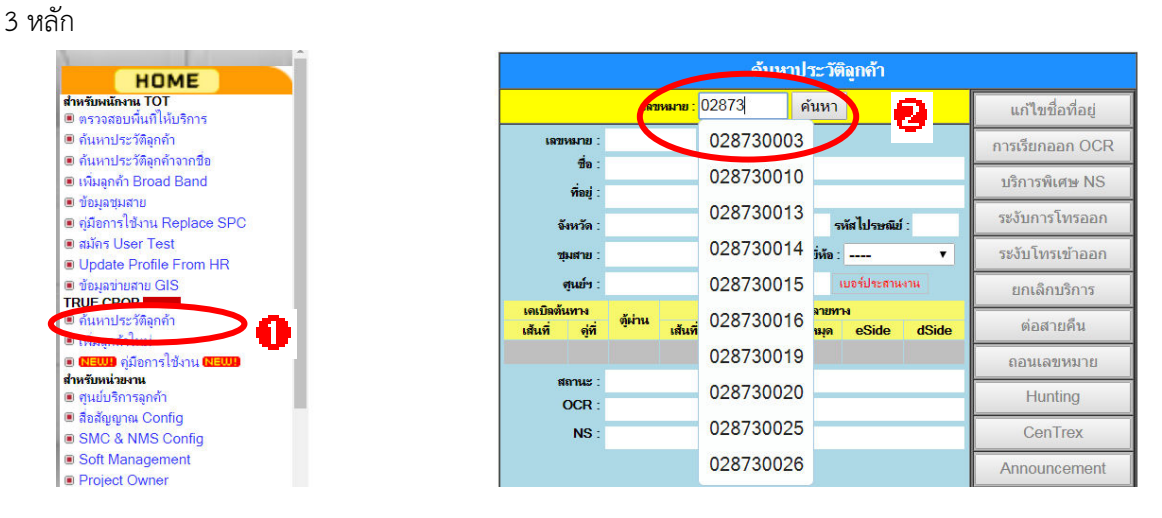

3. ค้นหาข้อมูลชุมสาย และยี่ห้อ จากเลขหมายข้างเคียงนั้น

| <b>ด้นหาประวัติลูก</b> ล้า |                                                                          |               |            |                      |                |                  |  |
|----------------------------|--------------------------------------------------------------------------|---------------|------------|----------------------|----------------|------------------|--|
|                            | เลขหมาย                                                                  | 028730003     | ค้นหา      |                      |                | แก้ไขชื่อที่อยู่ |  |
| เลขหมาย                    | 028730003                                                                |               |            |                      |                | การเรียกออก OCR  |  |
| ชื่อ:<br>พื่อม่            | นาย สุขิน ศติประภากุล<br>170/C ประชาชาวรีส สวน 10 ประชาชาวรีส สรรร (บรรร |               |            |                      | บริการพิเศษ NS |                  |  |
| nug .                      | 170/6 บระชาอุทศ ชอย 10 บระชาอุทศ ราษฎรบูรณะ<br>ราษฎร์บูรณะ               |               |            | ระงับการโทรออก       |                |                  |  |
| จังหวัด                    | : กรุงเทพมหาน                                                            | คร            | รห้        | <b>ส์ ไปรษณีย์</b> : | 10140          | ระงับโทรเข้าออก  |  |
| ชุ่มสาย                    | : ราษฎร์บูรณะ                                                            | N15 (ทรู)     | ยี่ห้อ :   | AT&T                 | •              | ยกเลิกบริการ     |  |
| สูนยัว<br>เอเมือด้มหาง     | : ราษฎรบุรณะ                                                             | (0132)        | เลงโอวงหาง | ปอริประสานจ          | 114            | ต่อสายคืน        |  |
| เส้นที่ ด่ที่              | ตู้ผ่าน<br>เส้นที่                                                       | ด่ที่ ต้าไฉาย | หมด        | eSide                | dSide          |                  |  |

<u>ขั้นที่ 2</u> เพิ่มข้อมูลลูกค้า โดยไม่ต้องส่งงานไป MA TRUE

- 1. เลือกเมนูเพิ่มลูกค้าใหม่ (ในกลุ่ม TRUE CROP)
- 2. ป้อนข้อมู้ลลูกค้า เช่น เลขหมาย ชื่อลูกค้า ที่อยู่ ชุมสาย ยี่ห้อ (ชุมสายและยี่ห้อ ได้จากขั้นตอนที่ 1)
   \*\* Click เครื่องหมายถูก ไม่ต้องส่งงานไปที่ MA TRUE \*\*
  - OCR ให้เลือกตัวใดตัวหนึ่ง เช่น เรียกภายในประเทศ , ระงับ Audiotex และ 007 และ 008
  - NS เลือกตัวใดตัวหนึ่ง เช่น รับสายเรียกซ้อน
- 3. กดปุ่ม ส่งงาน

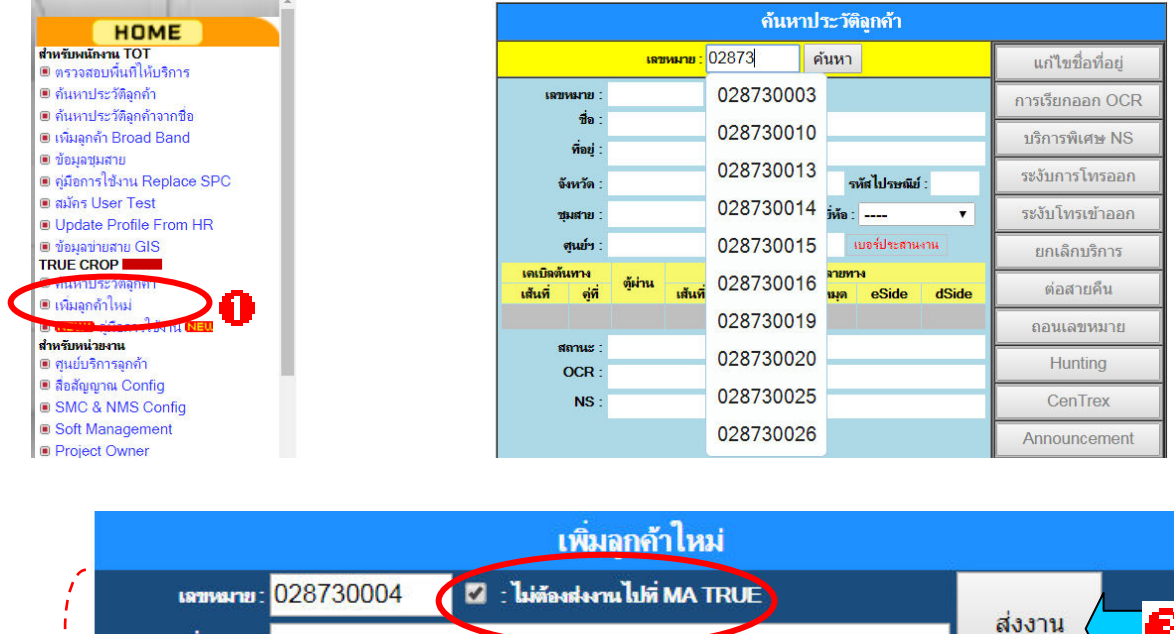

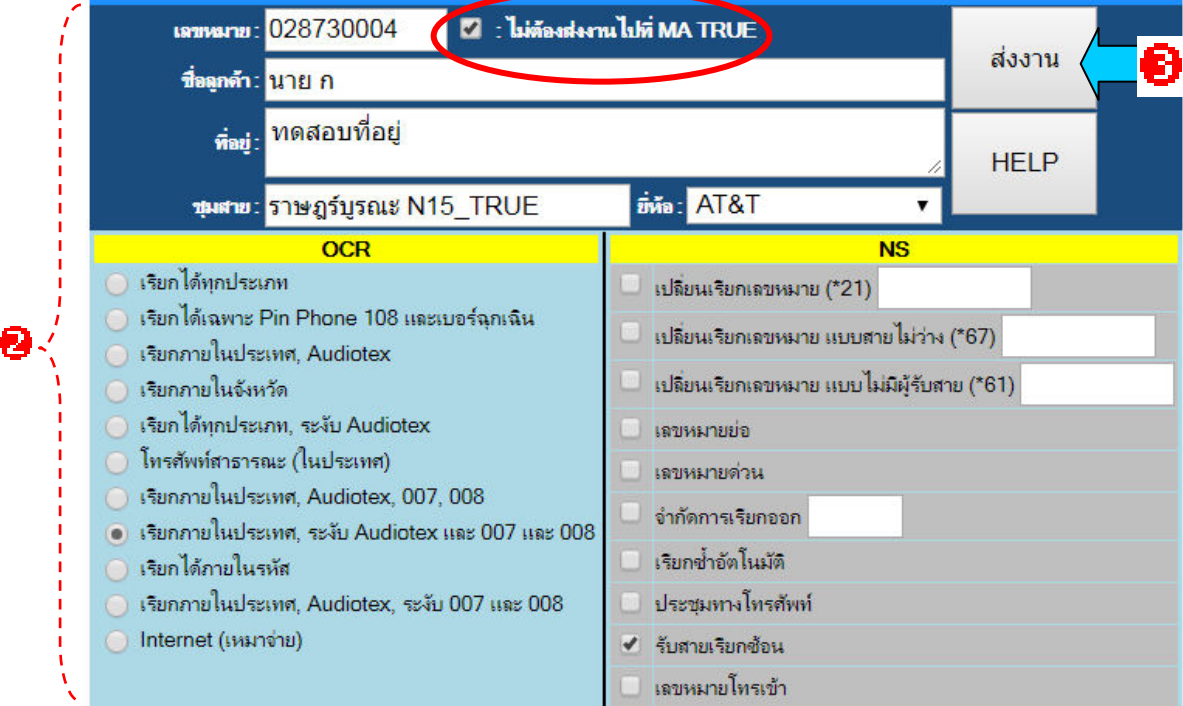

4. หลังจากกดปุ่ม ส่งงานแล้ว เลขหมายนี้จะอยู่ในระบบ BMS ทันที พร้อมที่จะส่งงานยกเลิกบริการต่อไป

### <u>ขั้นที่ 3</u> ส่งงานยกเลิก

- 1. เลือกเมนูค้นหาประวัติลูกค้า (ในกลุ่ม TRUE CROP)
- 2. ระบบจะแสดงข้อมูลลูกค้า กดปุ่ม ยกเลิกบริการ
- 3. ระบบจะส่งความต้องการไปยัง MA TRUE เพื่อยกเลิกบริการต่อไป

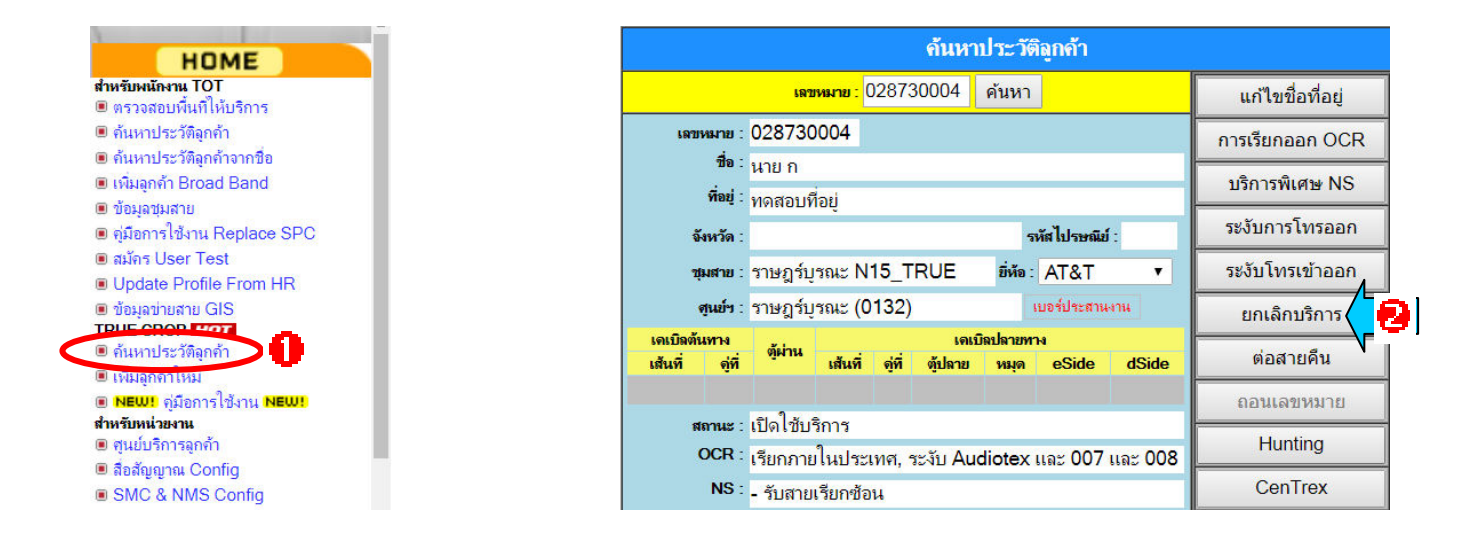

**สอบถามการป้อนข้อมูลในระบบ BMS ::** BMS Help Desk (บพป.) 025057414 , 025057416